# ITALIAN EXHIBITION GROUP

# Piattaforma acquisti IEG

# Processo di Registrazione Fornitori

#### RIFERIMENTI

| Autore    | Italian Exhibition Group S.p.A. |  |  |  |
|-----------|---------------------------------|--|--|--|
| Revisione | 0                               |  |  |  |
| Date      | 01/07/2022                      |  |  |  |

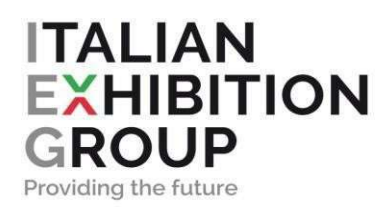

# Sommario

| Int | roduzione                                               | 3                                                                                                    |
|-----|---------------------------------------------------------|----------------------------------------------------------------------------------------------------|
| 1.1 | Scopo del Documento                                     | 3                                                                                                    |
| Pre | ocesso di Registrazione Fornitori                       | 3                                                                                                    |
| 2.1 | Registrazione e Attivazione                             | 3                                                                                                    |
| 2.2 | Onboarding (Form di Profilo, Registrazione e Qualifica) | 4                                                                                                    |
| 2.3 | Conferma Registrazione                                  | 5                                                                                                    |
| 2.4 | Login                                                   | 5                                                                                                    |
| 2.5 | Username/password dimenticate?                          | 6                                                                                                    |
|     | Int<br>1.1<br>2.1<br>2.2<br>2.3<br>2.4<br>2.5           | Introduzione   1.1 Scopo del Documento   Processo di Registrazione Fornitori   2.1 Registrazione e Attivazione   2.2 Onboarding (Form di Profilo, Registrazione e Qualifica)   2.3 Conferma Registrazione   2.4 Login   2.5 Username/password dimenticate? |

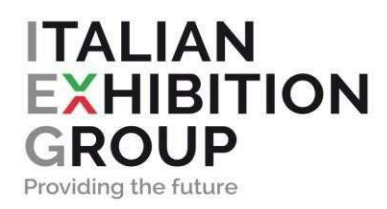

# 1 Introduzione

#### 1.1 Scopo del Documento

Lo scopo del presente documento è quello di mettere a disposizione dei Fornitori le informazioni e le istruzioni su come registrarsi alla Piattaforma Fornitori IEG.

# 2 Processo di Registrazione Fornitori

#### 2.1 Registrazione e Attivazione

I fornitori che desiderano collaborare con IEG devono registrarsi e compilare tutti i dati richiesti dalla Piattaforma Fornitori. A tal fine occorre aprire il proprio browser (si consiglia Google Chrome per un utilizzo ottimale) e digitare il seguente URL:

https://ieg-procurement.bravosolution.com/

|                                                                                                    | - Lingua                                                                                                    |
|----------------------------------------------------------------------------------------------------|----------------------------------------------------------------------------------------------------|
| BENVENUTI NEL PO                                                                                                    | RTALE DEDICATO AI FORNITORI DI IEG                                                                                                    |
| Benvenuti nell'area riservata ai fornitori di Italian Exhibition Gro<br>attivi potranno interagire con IEG per verificare | up. In quest'area i fomitori potenziali potranno registrarsi e quiindi proporsi per una collaborazione, mentre i fomitori già<br>lo stato delle loro fatture: completare il percorso di qualifica e visualizzare la loro valutazione periodica. |
| LOGIN                                                                                                    | DOCUMENTI                                                                                                    |
| 1 richiedentetest                                                                                                    | Regolamento di partecipazione                                                                                                    |
| P                                                                                                    |                                                                                                    |
| Login 🕣                                                                                                    |                                                                                                    |
| Hai dimenticato la password?"   Nuova registrazione >                                                                     |                                                                                                    |

• Cliccare "Nuova Registrazione":

- Prendere visione ed accettare la documentazione di Italian Exhibition Group S.p.A. (Codice Etico, Modello di Organizzazione, Gestione e Controllo, Informativa Privacy, Condizioni Generali di Acquisto, ecc.); prendere visione e accettare i documenti inerenti l'utilizzo della piattaforma.
- Compilare <u>tutti</u> i Dati Anagrafici richiesti, prestando particolare attenzione a quelli obbligatori contrassegnati dall'asterisco \*:

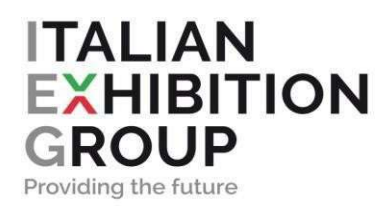

| * Nazione                                    |   |
|----------------------------------------------|---|
| ITALIA                                       | • |
| * Ragione sociale (compresa forma giuridica) |   |
|                                              |   |

- Assicurarsi che l'indirizzo e-mail sia corretto in modo da ricevere l'e-mail di conferma della registrazione; per memorizzare più indirizzi e-mail, utilizzare un ";" per separarli;
- Cliccare su "Salva" in alto a dx. Riceverete un'e-mail di conferma con username e password temporanea.

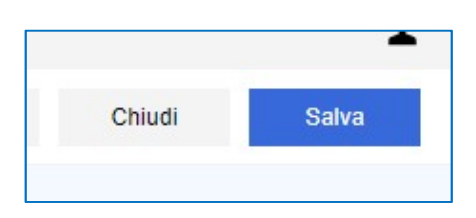

## 2.2 Onboarding (Form di Profilo, Registrazione e Qualifica)

Al termine dell'inserimento dei Dati Anagrafici, si viene indirizzati alla **Pagina di Onboarding** dove è necessario compilare tutti i dati obbligatori contrassegnati dall'asterisco \*:

| ITALIAN EXHIBITION GROU                   | P 11:53 CET | - Central Europe Time D | ST                            |                      |                                                          |                     |                  |  | Benvenuto                |
|-------------------------------------------|-------------|-------------------------|-------------------------------|----------------------|----------------------------------------------------------|---------------------|------------------|--|--------------------------|
| Inizio Registrazione eVendor              |             |                         |                               |                      |                                                          |                     |                  |  | Annulla Salva E Continua |
|                                           |             |                         | 🗸 Dati Anagrafici             | Pagine di onboarding | (3) Mia Selezione di Categoria                           | (4) Confer          | na Registrazione |  |                          |
| Vavigazione Veloce (- TIPOLOGIA FORNITORE |             |                         |                               |                      |                                                          |                     |                  |  |                          |
| TIPOLOGIA FORNITORE                       |             | ~ INFORM                | MAZIONI TIPOLOGIA E SEDE LEGA | ALE                  |                                                          |                     |                  |  |                          |
|                                           |             |                         | DOMANDA                       |                      | DESCRIZIONE                                              |                     | RISPOSTA         |  | MODIFICABILE DA:         |
|                                           |             | 1                       | Indicare la natura giuridica. |                      | * Azienda o Persona Fisica                               |                     |                  |  | Fornitore                |
|                                           |             | 2                       | Nazione della Sede Legale     |                      | * Specificare se la nazione della vostra Sede<br>estera. | Legale è italiana o |                  |  | Fornitore                |

- Selezionare la <u>NATURA GIURIDICA</u> del fornitore (azienda o persona fisica);
- Selezionare la <u>NAZIONE</u> della sede legale del fornitore;
- Cliccare su "Salva e Continua" in alto a dx;

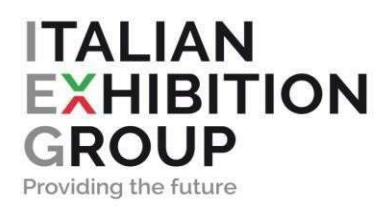

- Completare il <u>FORM DI REGISTRAZIONE</u> inserendo <u>tutti</u> i dati obbligatori contrassegnati dall'asterico \*;
- Cliccare nuovamente su "Salva e Continua" in alto a dx;
- Selezionare <u>SEDI/STABILIMENTI IN EUROPA;</u>
- Cliccare nuovamente su "Salva e Continua" in alto a dx.
- Selezionare la <u>CATEGORIA MERCEOLOGICA</u> di competenza e cliccare su "confermare selezione corrente" in alto a dx.

## 2.3 Conferma Registrazione

Se tutti i dati sono stati compilati correttamente ed il processo di registrazione si è concluso senza errori, appare un messaggio di conferma registrazione con le spunte verdi per ogni Form compilato:

| ITALIAN EXHIBITION GROUP 12.21 CET - Central Europe Time DST                                                                                                    | Bervenuto                                                      |  |  |  |  |  |
|----------------------------------------------------------------------------------------------------|----------------------------------------------------------------|--|--|--|--|--|
| Risultato Registrazione                                                                                                    | Pagina Iniziale                                                |  |  |  |  |  |
| ✓ Dati Anagrafici ✓ Pagine di onboarding                                                                                                    | V Mia Selezione di Categoria 0 Conferma Registrazione          |  |  |  |  |  |
| Il Processo di Registrazione è Completo. Il tuo Account è stato Attivato e ti è stata inviata una email di conferma.<br>Inserisci la tua Username e Password per accedere in plattaforma. |                                                                |  |  |  |  |  |
| Riepilogo Registrazione                                                                                                    |                                                                |  |  |  |  |  |
|                                                                                                    | STATI DI COMPLETAMENTO (DATI OBBLIGATORI PER LA REGISTRAZIONE) |  |  |  |  |  |
| Dati Anagrafici                                                                                                    | 0                                                              |  |  |  |  |  |
| TIPOLOGIAFORNITORE                                                                                                    | 0                                                              |  |  |  |  |  |
| FORM DI REGISTRAZIONE                                                                                                    | ٠                                                              |  |  |  |  |  |
| Sedistabilimenti in EUROPA                                                                                                    | 0                                                              |  |  |  |  |  |
| Mia Selezione di Categoria                                                                                                    | Categorie selezionate 1                                        |  |  |  |  |  |

La completa ed aggiornata compilazione da parte dei fornitori di tutte le informazioni richieste nella piattaforma è da ritenersi condizione indispensabile per iscriversi all'interno dell'Albo Fornitori di Italian Exhibition Group S.p.A. e per continuare il rapporto di fornitura in essere.

## 2.4 Login

Al primo nuovo accesso verrà richiesto di aggiornare la password precedentemente inviata via email.

Sarà necessario:

- Loggarsi con le credenziali di accesso ricevute via email;
- scegliere e confermare una nuova password.

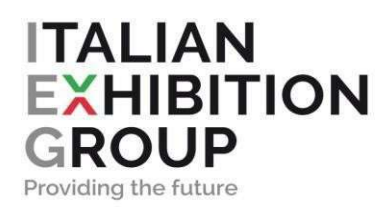

# 2.5 Username/password dimenticate?

In caso di smarrimento di username o password, procedere come segue:

- Cliccare sul link "Hai dimenticato Usarname e password?" dalla home page.
  - Se hai dimenticato la password: inserire la propria username e l'indirizzo e-mail e clicca su Salva; riceverai una e-mail con un link temporaneo per impostare una nuova password.
  - Se hai dimenticato la username: cliccare su "dimenticato username", inserire la propria email e cliccare su "Richiedi Link Username". Riceverai una e-mail con un link per accedere alla tua username.